## Step 1: Go to <u>www.powayusd.com</u> Step 2: Go to Employees - Professional Development

|   | DISTRICT ~ SCHOOLS ~ STUE | DENTS ~ PARENTS ~ EMPLOYEES         | BOARD - COMMUNITY -         |                               |
|---|---------------------------|-------------------------------------|-----------------------------|-------------------------------|
|   | PORTALS                   | PERSONNEL RESOURCES                 | TEACHING AND LEARNING       | EMPLOYEE RESOURCES            |
|   | EMAIL                     | Employee Resources                  | Teaching and Learning       | Employee Child Care           |
|   |                           |                                     | MAP Resources and Trainings |                               |
|   | MyPLAN Portal             | Certificated Employment Information | Testing and Assessment      | Intranet (Use District login) |
| 2 | MyConnect                 | Classified Employment Information   |                             | Intranet FORMS                |
|   |                           | Employee Recognition Overview       |                             | Password Reset                |
|   |                           | Open Enrollment & Benefits          |                             | TB Clinic -Employees          |
| 5 |                           |                                     |                             |                               |
|   |                           | Teachers and Classified of the Year |                             | Wifi Access                   |
|   |                           | Classified Transfer Opportunities   |                             |                               |
|   |                           | Teacher Transfer Opportunities      |                             |                               |

Step 3: SIGN IN using your pusd login and password. (Tech Tip) SSO - stands for Single Sign-on. You will also notice this on websites that ask if you want to log-in using Facebook or Google. Use your PUSD User Name (typically your first initial and last name) and your PUSD password

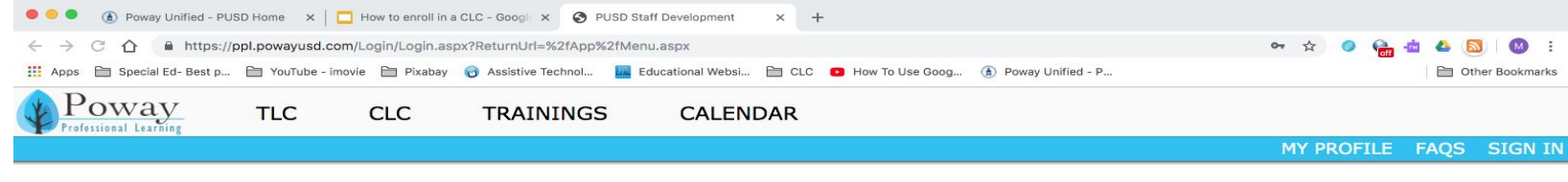

| PUSD Username: | gching |        |
|----------------|--------|--------|
| PUSD Password: | •••••  |        |
|                |        | Log In |

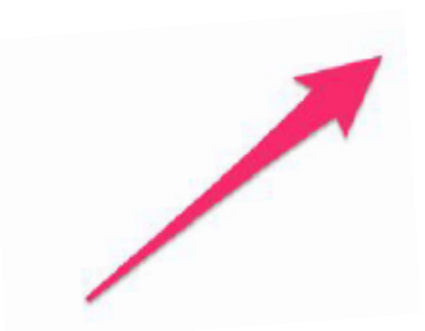

## Select Trainings to activate drop down screen, then enter Enroll in a Training

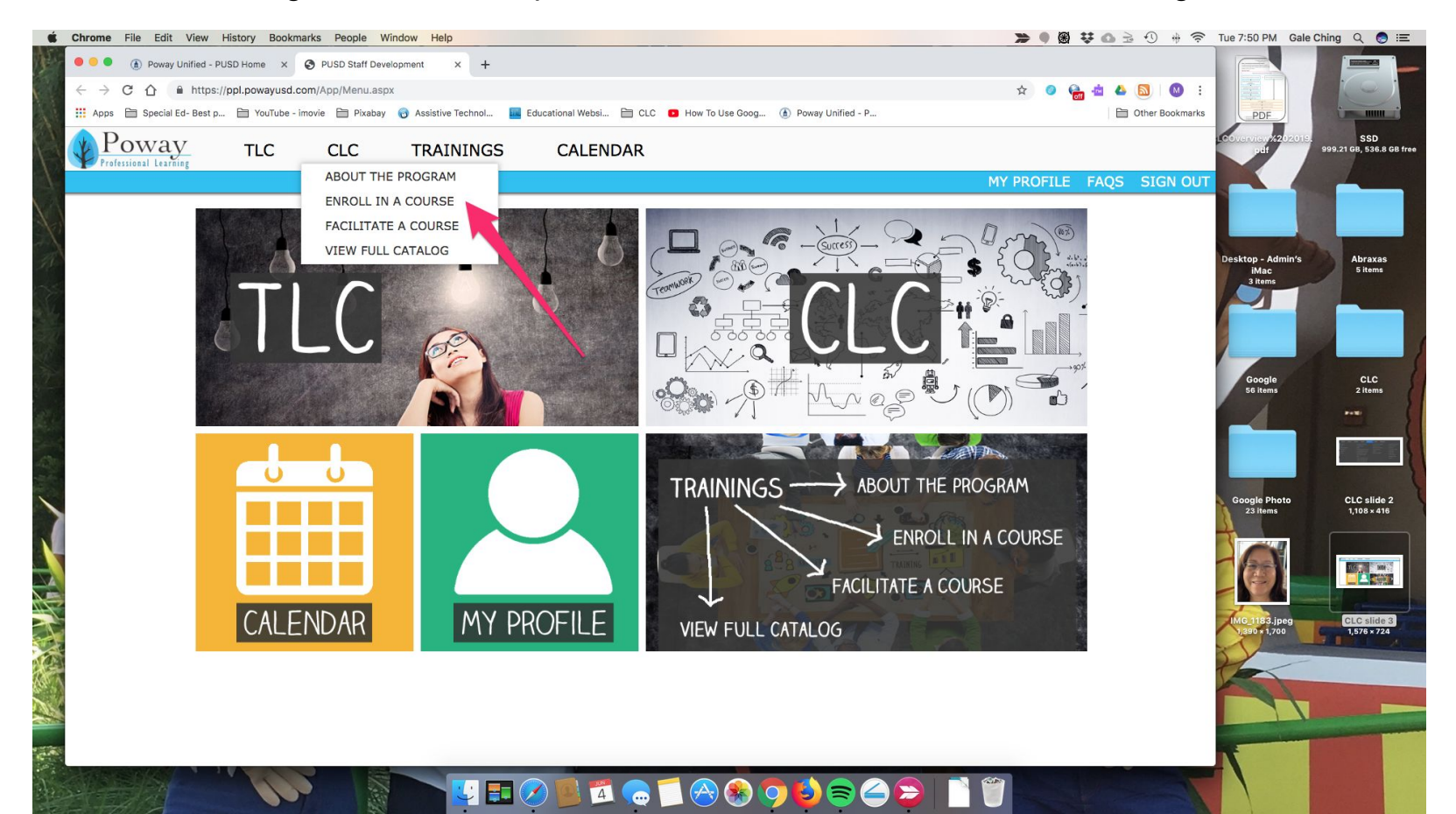

Step 4: Enroll: Click on the plus sign (there is a minus sign in the example below) to the left hand side of the Section and Title to see class details such as description, times and location. Click on enroll to register for the class

| Enroll in a                                                               | Train                                                                                               | • Audience:                                                                                 | *                                                                  | Title:                 |                                                                              | ٩                                    |                                     |                |
|---------------------------------------------------------------------------|----------------------------------------------------------------------------------------------------|---------------------------------------------------------------------------------------------|--------------------------------------------------------------------|------------------------|------------------------------------------------------------------------------|--------------------------------------|-------------------------------------|----------------|
| Section (*) Title                                                         | (‡)<br>leSoft Requisition                                                                           | Training for Custodians (Custodi                                                            | ans given preference but Cleric                                    | cal Staff and others v | reloome) 9.30.19                                                             | Audience 🌩<br>Classified Staff       | Start Date (\$)<br>9/30/19 12:00 PM | enroli         |
| Facilitated B<br>Audience<br>Seat<br>Additional Information<br>Categorie: | 2019Facilits<br>: Janay Greenlee<br>: Classified Staff<br>: 21 seats availab<br>: http://Additional | stors: PUSD Purchasing Departme<br>, Tania Rowe<br>Jle<br>I parking available at Living Way | int Staff: Janay Greenlee, Direc<br>Church (across street)local re | ctor of Purchasing; B  | lanca Wolf, Assistant Director of Pur<br>ed that we do not park in neighborh | rchasing: Maria Marques, Ar<br>ioods | isistant Buyer; Gayle Mo            | Cormick, Buyer |
| Session<br>(show details                                                  | Session                                                                                             | Location                                                                                    | Date/Tir                                                           | me                     |                                                                              |                                      |                                     |                |
|                                                                           | 1                                                                                                   | Twin Peaks Center 13828 Twi<br>Peaks Road, Poway, CA 9208                                   | Mon 9/30/2019 12:00                                                | 0 PM - 3:00 PM         |                                                                              |                                      |                                     |                |
|                                                                           | Click on t<br>plus sign<br>see class                                                                | he<br>to                                                                                    |                                                                    |                        | Click on<br>to registe<br>for the cl                                         | link<br>er<br>lass                   | -                                   |                |

| ● ● ●<br>← → | C 🛆                                                                                                    | enroll in a CLC | thru Powa x  | d.com/App/Authentica | PUSD Home 🗙 🚱 PUSD<br>ated/Profile.aspx | Staff Development     | × +                    |               |                   | x 🧿 😭 🕯           | 4 🖸                  | <b>Ø</b> : | Step 5:           |
|--------------|----------------------------------------------------------------------------------------------------|-----------------|--------------|----------------------|-----------------------------------------|-----------------------|------------------------|---------------|-------------------|-------------------|----------------------|------------|-------------------|
| App<br>Pr    | s Specia<br>OOWA                                                                                         | J Ed- Best p    | TLC          | e - imovie Pixabay   | TRAININGS                               | CALEND                | AR                     | e Goog 🌘      | Poway Unified - P |                   | Other Bo             | ookmarks   | Nowyou are        |
|              |                                                                                                    |                 |              |                      |                                         |                       |                        |               |                   | MY PROFILE FA     | AQS SIG              | N OUT      | now you are       |
| My           | Prof                                                                                                    | file            |              |                      |                                         |                       |                        |               |                   |                   |                      |            | training          |
| Gale         | Ching                                                                                                    | ant II . Co     | vial Educati |                      |                                         |                       |                        |               |                   | CLC Points Earne  | ed:                  | 0          | uannig            |
| Abraxa       | is High Scho                                                                                             | iol             | cial Educat  | ion                  |                                         |                       |                        |               |                   | - Points Used:    |                      | 0          |                   |
| gching       | @powayusd.                                                                                               | .com            |              | Preferred Phone #:   |                                         |                       |                        |               |                   | - Points Expired: |                      | 0          |                   |
|              |                                                                                                    |                 |              | 858 748-5900         | update updated on                       | 6/14/2019 12:51:00 PM |                        |               |                   | CLC PUINS Balan   | ice.                 | 0          |                   |
| My Cu        | rrent Course                                                                                             | es              |              |                      |                                         |                       |                        |               |                   |                   |                      |            |                   |
|              | Section 🖨                                                                                                | Program         | n Title 🌲    | ]                    |                                         |                       |                        | A             | Audience 🌲        | Start Date 🐳      |                      |            | Stop 6:           |
| Ð            | 2144-02572 CLC Squared - Completing the CLC process from start to submission 8/13/19 1:00 PM drop course |                 |              |                      |                                         |                       |                        |               | se                | Step 0.           |                      |            |                   |
| CLC Co       | ourse Histor                                                                                             | ry              |              |                      |                                         |                       |                        |               |                   |                   |                      |            | You can also drop |
| Impler       | mentation                                                                                                | Section         | Title        |                      |                                         | Status Cours          | e Points Points Earned | e Points Stat | Date Issued       | Expire Date       | Salary Adjus<br>Date | tment      | course here.      |

Enrolled

5

2019-2020

2144-02572 CLC Squared - Completing the CLC process from start to submission

0 n/a